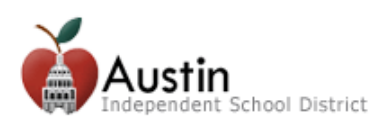

# **TEAMS Online Registration Parent Guide**

Parents/Guardians can access TEAMS Online Registration via the AISD Parent Cloud at <u>my.austinisd.org</u>. *Note:* For instructions on how to create a Parent Cloud account, click <u>here</u>.

**1.** Log-in using your username and password.

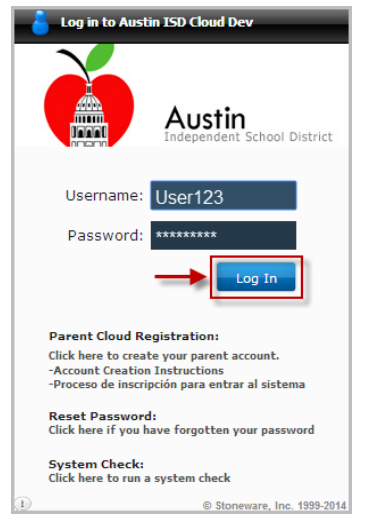

2. To access Online Registration, click the *AISD Student Registration – Inscripcion del Estudiante* tile on the Cloud desktop.

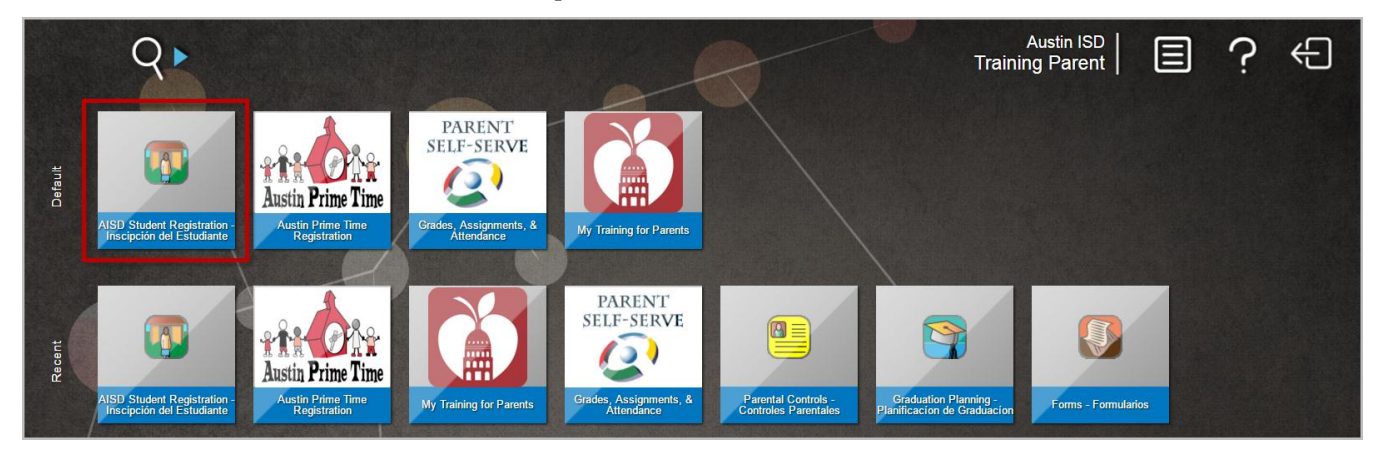

- 3. Select your preferred language. Both English and Spanish are available.
- 4. Enter your AISD Parent Cloud username and password then click *Login*.

| Language<br>English | • |
|---------------------|---|
| User ID*            |   |
| ParentCloudUsername |   |
| Password *          |   |
|                     |   |
| Login               |   |

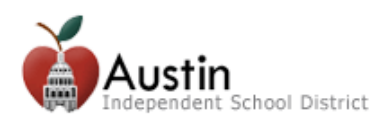

## **Online Registration for New Students**

New student registration is for students who have never attended an AISD school.

#### **Online Registration for Returning Students**

Students who have previously attended an AISD school must be registered as a returning student. The returning student online registration process consists of the same pages as the process for new student registration. However, the returning student registration forms will have prepopulated information from the student's current record. Some data (appears grayed out) will be view only. You will have to visit the child's campus in order to make changes to these fields.

The progress bar are the top of the page indicates to parents/guardians where they are in the registration process. There are 9 tabs to complete.

- 1. My Students
- **2.** Student Information
- **3.** Parent/Guardian Contacts
- **4.** Emergency Contacts
- **5.** Medical Contacts (Doctor)

- **6.** Verify Campus
- 7. Student Forms
- 8. Parent/Guardian Forms
- 9. Documents
- **10.**Confirm Enrollment

### **My Students**

1. My Students

**1.** For *Returning Students*, select a student from the drop-down.

*Note:* If you do not find your child's name in the Select A Student menu, please contact your child's campus.

For *New Students*, select the *Create New Student* button.

| I | My Students                                                     |                                                                                                    |
|---|-----------------------------------------------------------------|----------------------------------------------------------------------------------------------------|
|   | On the following screens, information shown in italies cannot b | re modified online. You must contact the child's campus (or call 512-414-1726) for changes to be made. Please select a student from the drop down below. |
| I | Elementary Student - 10072563                                   |                                                                                                    |
| I | Secondary Student - 10072554                                    |                                                                                                    |
| I | Mickey Lee Mouse - 10075584                                     |                                                                                                    |
| I | Minnie Mouse - 10077790                                         |                                                                                                    |
| I | (Create New Student) Only if New to Austin ISD                  |                                                                                                    |

**Note:** When adding a new student, if you have other students in AISD, you have the option to copy contacts from returning student by selecting the **Yes** radio button. You must select an returning student from the list to copy the contacts from.

| y Students                                              |                                     |
|---------------------------------------------------------|-------------------------------------|
| Select A Student                                        |                                     |
| Create New Student                                      | •                                   |
|                                                         |                                     |
| <ul> <li>Would you like to copy</li> <li>Yes</li> </ul> | contacts from an existing student?* |

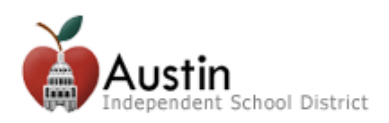

## **Student Information**

- For *Returning Students*, the Student Information tab will have prepopulated data from the student's current record. Review the student's returning information.
   *Note:* Fields that are grayed out are view only. If you need to update this information, please visit your child's campus.
- **2.** For *New Students*, enter the (\*) required student information. Please review the helpful information below to ensure that all fields are answered accurately.
  - *Enrollment Request School Year:* This field will be populated with the upcoming school year.
  - *Enrollment Request Grade Level:* This must be the child's upcoming grade level.
  - *Enrollment Request Campus:* The campuses available for selection are listed according to the address entered and the grade level selected. If you have any questions regarding the request campus options, contact the Office of Student Services at 512-414-1726.
  - All student information must be entered as it appears on the child's legal documentation (i.e., birth certificate).
- 3. Click Next.

| 1. My Students 2. Student Infor                  | mation 3. Parent/Guardian<br>Contacts | 4. Emergency Contacts   | 5. Medical Contacts<br>(Doctor) |       | ms 8. Parent/Guardian Forms | 9. Confirm Enr | roliment |
|--------------------------------------------------|---------------------------------------|-------------------------|---------------------------------|-------|-----------------------------|----------------|----------|
| Student Information                              |                                       |                         |                                 |       |                             |                |          |
| Enrollment Request School Year                   | 2016-2017                             |                         |                                 |       |                             |                | <u> </u> |
| Enrollment Request Grade Level                   | Ninth Grade                           |                         |                                 |       |                             |                |          |
| Early and Damast Comme                           |                                       |                         |                                 |       |                             |                |          |
| Enrollment Request Campus                        | н. т.                                 |                         |                                 |       |                             |                |          |
| Birthdate                                        | 1/1/03                                |                         |                                 |       |                             |                |          |
| Student Last Name (from the birth certificate)   | Student                               |                         |                                 |       |                             |                |          |
| Student First Name (from the birth certificate)  | Secondary                             |                         |                                 |       |                             |                |          |
| Student Middle Name (from the birth certificate) |                                       |                         |                                 |       |                             |                |          |
| Student Generation                               |                                       |                         |                                 |       |                             |                |          |
| Gender                                           | Male Female                           |                         |                                 |       |                             |                |          |
| Hispanic/Latino                                  | Yes No                                |                         |                                 |       |                             |                |          |
|                                                  | Race Header (select all that apply)   |                         |                                 |       |                             |                |          |
| Race                                             |                                       | ve 📃 Black or African A | American                        | White |                             |                |          |
|                                                  | Asian                                 | Native Hawaiian         | or Other Pacific Islander       |       |                             |                |          |
| Home Language                                    | English                               |                         |                                 |       |                             |                |          |
| Defend Onder Language                            | Lingiisii                             |                         |                                 |       |                             |                |          |
| Preferred Spoken Language                        | •                                     |                         |                                 |       |                             |                |          |
| Correspondence Language                          |                                       |                         |                                 |       |                             |                |          |
| Birthplace City                                  |                                       |                         |                                 |       |                             |                |          |
| Birthplace State                                 |                                       |                         |                                 |       |                             |                | -        |
|                                                  |                                       |                         |                                 |       | Lo                          | gout Back      | Next     |

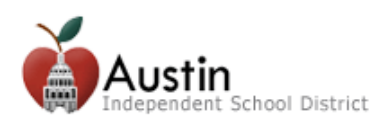

### Parent/Guardian Contacts

For *Returning Students*, this tab will have prepopulated data from the student's current record. Review the returning contact information. Information that is grayed out can only be edited at the campus.

From *New Students*, enter the information for the student's Parent/Guardian contacts.

- **1.** To delete a contact, click on the trash can icon.
- 2. To add a contact, click *Add a Contact*.
- **3.** When you are done entering contacts, click *Next*. *Note:* It is crucial that all parent/guardian information be entered as it appears on the parent/guardian's legal documentation.

| 1. My Students         | 2. Student Information         | 3. Parent/Guardian<br>Contacts |                                  |                            |                                  |     |          |      |
|------------------------|--------------------------------|--------------------------------|----------------------------------|----------------------------|----------------------------------|-----|----------|------|
| Parent/Guardian Conta  | ts                             |                                |                                  |                            |                                  |     |          |      |
| Training Parent 🕄      | [Add a Contact]                |                                |                                  |                            |                                  |     |          | -    |
|                        |                                |                                |                                  |                            |                                  |     |          |      |
| Enter PAREN I/GUA      | RDIANS only here. Click tab(s) | ) above to edit information. C | lick Next when complete with rev | viewing all PAREN I/GUARDI | ANS. Below, enter contact Litle. |     |          |      |
| Last Name              | First Name                     | Mic                            | ddle Name                        |                            |                                  |     |          |      |
| Parent                 | Training                       |                                |                                  |                            |                                  |     |          |      |
| Generation (ex: Jr., S | r., III)                       |                                |                                  |                            |                                  |     |          |      |
|                        |                                |                                |                                  |                            |                                  |     |          |      |
| Contact Type           | Relationship                   |                                |                                  |                            |                                  |     |          |      |
| Parent                 | Mother/Madre                   | •                              |                                  |                            |                                  |     |          |      |
| Birthdate              |                                |                                |                                  |                            |                                  |     |          |      |
| 1000                   |                                |                                |                                  |                            |                                  |     |          |      |
|                        |                                |                                |                                  |                            |                                  |     |          |      |
| Can Pickup             | es With?                       | in Case of Emergency           |                                  |                            |                                  |     |          |      |
|                        |                                |                                |                                  |                            |                                  |     |          |      |
| Home Address           |                                |                                |                                  |                            |                                  |     |          |      |
| Address                |                                |                                | A                                |                            |                                  |     |          |      |
| 1001 W 6th St          |                                |                                |                                  |                            |                                  |     |          |      |
| Unit/Apt #             |                                |                                |                                  |                            |                                  |     |          |      |
|                        |                                |                                |                                  |                            |                                  |     |          |      |
| Zip                    | City                           | State                          |                                  |                            |                                  |     |          |      |
| 78703                  | Austin                         | Texas                          | •                                |                            |                                  |     |          |      |
| ✓ Mailing Address (If  | lifferent)                     |                                | •                                |                            |                                  |     |          |      |
| manning Address (II    | amorong                        |                                |                                  |                            |                                  |     |          | *    |
|                        |                                |                                |                                  |                            |                                  |     | out Back | Next |
|                        |                                |                                |                                  |                            |                                  | Log | Back     | HEAL |

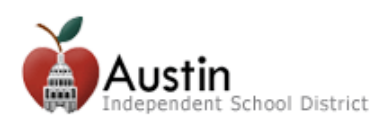

### **Emergency Contacts**

The Emergency Contacts tab should be used to enter any individual's information that we may contact in the case of an emergency when the parent/guardian cannot be reached.

For *Returning Students*, this page will have prepopulated data from the student's current record. Review the returning contact information.

From *New Students*, enter the information for the student's Emergency contacts.

- **1.** To delete a contact, click on the trash can icon.
- 2. To add a contact, click *Add a Contact*.
- 3. When you are done entering contacts, click *Next*.

| 1. My Students                                                                                           | 2. Student Information                              | 3. Parent/Guardian<br>Contacts | 4. Emergency Contacts             |                                  |                                 |                            |                                    |                             |
|----------------------------------------------------------------------------------------------------|-----------------------------------------------------|--------------------------------|-----------------------------------|----------------------------------|---------------------------------|----------------------------|------------------------------------|-----------------------------|
| Emergency Contacts<br>Grandma Student B<br>Enter persons OTHE                                            | [Add a Contact]<br>R than parent/guardian who may t | ransport your child in case    | of an emergency (Step 4) or the D | octor (Step 5). Click the tab(s) | above to edit or add informatio | n. Click 'Next' when compl | ete with reviewing all contacts. B | elow, enter Title for conta |
| Last Name*                                                                                               | First Name*                                         | Mid                            | dle Name                          |                                  |                                 |                            |                                    |                             |
| Generation (ex: Jr., Sr<br>Relationship<br>Can Pickup<br>Home Phone<br>Cell Phone<br>Work Phone<br>Email | r, II)                                              |                                |                                   |                                  |                                 |                            |                                    |                             |
|                                                                                                    |                                                     |                                |                                   |                                  |                                 |                            | Log                                | out Back Next               |

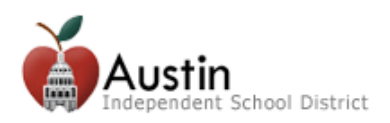

### **Medical Contacts**

The Medical Contacts tab should be used to enter any doctor information such as the child's pediatrician or family doctor.

For *Returning Students*, this page will have prepopulated data from the student's current record. Review the returning contact information.

For *New Students*, enter the information for the student's Medical contacts.

- **1.** To delete a contact, click on the trash can icon.
- 2. To add another contact, click *Add a Contact*.
- 3. When you are done entering contacts, click *Next*.

| 1. My Students           | 2. Student Information           | <ol> <li>Parent/Guardian<br/>Contacts</li> </ol> | 4. Emergency Contacts          | 5. Medical Contacts<br>(Doctor) |                                 |                            |                                      |                      |          |
|--------------------------|----------------------------------|--------------------------------------------------|--------------------------------|---------------------------------|---------------------------------|----------------------------|--------------------------------------|----------------------|----------|
| edical Contacts (Doctor) |                                  |                                                  |                                |                                 |                                 |                            |                                      |                      |          |
| Doctor Doctor 🗟 [Ad      | d a Contact]                     |                                                  |                                |                                 |                                 |                            |                                      |                      |          |
| Enter persons OTHER th   | an parent/guardian who may trans | port your child in case of                       | an emergency (Step 4) or the I | Doctor (Step 5). Click the tab( | ) above to edit or add informat | ion. Click 'Next' when com | olete with reviewing all contacts. B | elow, enter Title fo | or conta |
| Last Name*               | First Name*                      | Middle                                           | e Name                         |                                 |                                 |                            |                                      |                      |          |
| Doctor                   | Doctor                           |                                                  |                                |                                 |                                 |                            |                                      |                      |          |
| Cell Phone 55:           | •<br>5 111 1111                  |                                                  |                                |                                 |                                 |                            |                                      |                      |          |
| Email                    |                                  |                                                  |                                |                                 |                                 |                            |                                      |                      |          |
|                          |                                  |                                                  |                                |                                 |                                 |                            |                                      |                      |          |

# Verify Campus

The Verify Campus tab is used to verify the campus at which the parent/guardian is requesting to enroll the student.

| 1. My Students          | 2. Student Information | 3. Parent/Guardian<br>Contacts | 4. Emergency Contacts | 5. Medical Contacts<br>(Doctor) | 6. Verify Campus |     |          |      |
|-------------------------|------------------------|--------------------------------|-----------------------|---------------------------------|------------------|-----|----------|------|
| Enrollment Request Camp | bus H.T.               |                                |                       |                                 |                  |     |          |      |
|                         |                        |                                |                       |                                 |                  | Log | out Back | Next |

Click *Nex*t to display the Student Forms page.

*Note:* If the campus displayed is incorrect, please contact the Office of Student Services at 512-414-1726.

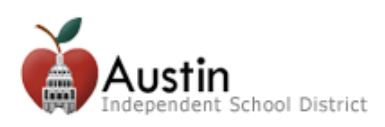

### **Student Forms**

The Student Forms page displays forms that must be completed for enrollment. The list of student forms includes:

- Foster Military
- Health
- Tuberculosis Questionnaire
- Field Study Trip
- Directory Information

- Residency Questionnaire
- Email of Student Information
- Acknowledgment
- Home Language
- Other Permission

**Note:** Forms that need to be completed are indicated by "To Do" in red text. Completed forms are indicated by "Complete" in green text.

|                              |                                                   |                            |                       |             |                 |                  | Logout  | Back Next | Ś                                                                                                    |
|------------------------------|---------------------------------------------------|----------------------------|-----------------------|-------------|-----------------|------------------|---------|-----------|----------------------------------------------------------------------------------------------------|
| 1. My Students               | 2. Student information                            | Contacts                   | 4. Emergency Contacts | (Doctor)    | 6. Veniy Campus | 7. Student Porms |         |           | 1                                                                                                    |
| Student Forms                |                                                   |                            |                       |             |                 |                  |         |           | 3                                                                                                    |
| Foster Military<br>Open Form | This form is complete                             |                            |                       |             |                 |                  |         | ŕ         | Ş                                                                                                    |
| Health<br>Open Form          | All forms are required. Select Ope                | n form button to complete. |                       |             |                 |                  |         | ,         | The second second secon |
| Tuberculosis Que             | istionnaire<br>All forms are required. Select Ope | n form button to complete. |                       |             |                 |                  |         | ×         |                                                                                                    |
| Field Study Trip             | All forms are required. Select Ope                | n form button to complete. |                       | and and and |                 | see.             | - Anger | بأرمر     | ž                                                                                                    |

- **1.** To complete a form, click the *Open Form* button.
- 2. Complete the required fields on the form then click *Submit*.
- **3.** If you wish to print a copy of the form, click *Print* (after clicking the *Submit* button). To close the form without submitting, click *Cancel*.
- 4. Click *Nex*t to display the Parent/Guardian Forms page.

### **Parent/Guardian Forms**

The Parent/Guardian Forms page displays forms that must be completed for enrollment. Forms on this tab apply to the entire family and will only need to be completed once.

- Migratory Employment Survey
- Change of Information
- Survey

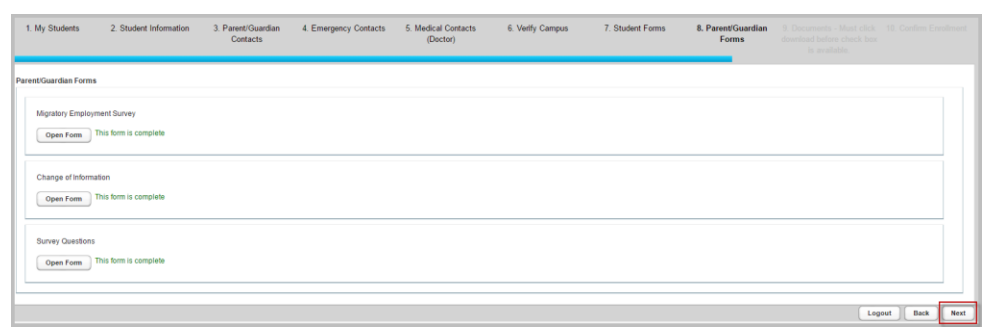

Click Next once you have complete all forms.

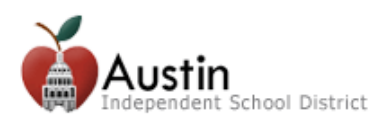

### Documents

The Documents page displays important district forms that must be downloaded and acknowledged before enrollment can be confirmed.

Click *Download* to download the PDF to your computer.

| 1. My Students                                                                     | 2. Student Information                                                                                              | 3. Parent/Guardian<br>Contacts | 4. Emergency Contacts | 5. Medical Contacts<br>(Doctor) | 6. Verify Campus | 7. Student Forms | 8. Parent/Guardian<br>Forms | 9. Documents - Must<br>click download before<br>check box is available. |             |
|------------------------------------------------------------------------------------|----------------------------------------------------------------------------------------------------|--------------------------------|-----------------------|---------------------------------|------------------|------------------|-----------------------------|-------------------------------------------------------------------------|-------------|
| Documents<br>School Calend<br>Download<br>* Please act<br>Download<br>* Please act | ar<br>Calendar.pdf<br>nowledge all listed documents<br>ent Records<br>Records.pdf<br>knowledge all listed documents |                                |                       |                                 |                  |                  |                             |                                                                         | *           |
|                                                                                    |                                                                                                    |                                |                       |                                 |                  |                  |                             | Logout                                                                  | Back Submit |

The PDF download will appear at the bottom of your screen.

| 1 | Calendar (1).pdf | Ŧ | Show all downloads | × |
|---|------------------|---|--------------------|---|
|   |                  |   |                    |   |

# Check the acknowlegment box.

# Repeat the process for all documents then click *Submit*.

| 1. My Students                              | 2. Student Information                              | 3. Parent/Guardian<br>Contacts | 4. Emergency Contacts | 5. Medical Contacts<br>(Doctor) | 6. Verify Campus | 7. Student Forms | 8. Parent/Guardian<br>Forms | 9. Documents - Must<br>click download before<br>check box is available. |             |
|---------------------------------------------|-----------------------------------------------------|--------------------------------|-----------------------|---------------------------------|------------------|------------------|-----------------------------|-------------------------------------------------------------------------|-------------|
| Documents                                   |                                                     |                                |                       |                                 |                  |                  |                             |                                                                         |             |
| School Calenda<br>Download<br>*  Please ack | ır<br>Calendar.pdf<br>nowledge all listed documents | 5.                             |                       |                                 |                  |                  |                             |                                                                         |             |
| Notice of Stude                             | nt Records                                          |                                |                       |                                 |                  |                  |                             |                                                                         | *           |
| Download<br>* ✓ Please ack                  | Records.pdf<br>nowledge all listed documents        | 5.                             |                       |                                 |                  |                  |                             |                                                                         | *           |
|                                             |                                                     |                                |                       |                                 |                  |                  |                             | Logout                                                                  | Back Submit |

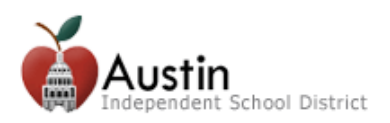

# **Online Enrollment Confirmation**

When you click Submit on the Parent/Guardian Forms tab, a message is displayed with a Confirm Enrollment button.

#### 1. Click *Confirm Enrollment*.

| Thank you for using the Austin ISD Online Verification and Enrollment System for 2016-2017 School Year                                                                                                    |  |  |  |  |  |  |  |
|----------------------------------------------------------------------------------------------------|--|--|--|--|--|--|--|
| NEW STUDENT INFORMATION                                                                                                    |  |  |  |  |  |  |  |
| <ul> <li>All students new to Austin ISD must provide a birth certificate, current record of immunizations, child's last report card, proof of address (rental contact or utility bill with valid address), parent photo identification or driver's license, and the child's Social Security Card (optional).</li> <li>If you are unsure which school your child will attend, call the Office of Student Services 512-414-1726 or view school assignments online.</li> </ul> |  |  |  |  |  |  |  |
| CURRENT STUDENT INFORMATION                                                                                                    |  |  |  |  |  |  |  |
| <ul> <li>Changes for any information that was displayed in light grey color must be made at the campus, or by contacting the Office of Student Services at 512-414-1726.</li> <li>If you did not see all of your children in the drop-down list, please contact the child's campus or the Office of Student Services 512-414-1726.</li> </ul>                                                                                                    |  |  |  |  |  |  |  |
| Confirm Enrollment                                                                                                    |  |  |  |  |  |  |  |

- 2. To print a copy of the confirmation screen, click *Print*. *Note:* It is highly recommended that you print this confirmation page as some campuses may require that you provide this form to complete enrollment.
- 3. To register another student, click *Next* to return to the My Student page.

| Online Enrollment Confirmation           |                                            |  |  |  |  |  |  |
|------------------------------------------|--------------------------------------------|--|--|--|--|--|--|
| Student Name:                            | 141.000                                    |  |  |  |  |  |  |
| Enrolling Parent/Guardian Name:          | 1943.1.1.1.1.1.1.1.1.1.1.1.1.1.1.1.1.1.1.1 |  |  |  |  |  |  |
| Campus of Enrollment:                    | WHERE PERMITAL AND A STREET                |  |  |  |  |  |  |
| Grade Level:                             | KG                                         |  |  |  |  |  |  |
| Fiscal Year:                             | 18111-1811                                 |  |  |  |  |  |  |
| Online Registration Confirmation Number: | 10                                         |  |  |  |  |  |  |
| Local ID:                                | 10073031                                   |  |  |  |  |  |  |
| Resides With Parent/Guardian Name:       | 1942 ( 1941 - 2014                         |  |  |  |  |  |  |
| Home Address:                            | 2001 Montapolo (9/ (601110)                |  |  |  |  |  |  |
|                                          | Austin, TX 78741                           |  |  |  |  |  |  |
| Date/Time Printed:                       | 01-26-2015 15:41                           |  |  |  |  |  |  |
|                                          | Print Next                                 |  |  |  |  |  |  |
|                                          |                                            |  |  |  |  |  |  |

**Note:** Once the parent/guardian has submitted online registration for a student, the parent/guardian will not be able to re-enter the system to update student information. The message below will appear if the student has already been registered using the online system. The parent/guardian must visit the student's campus to update any information.

This student has been excluded from Online Registration. Please contact administration for details.

 $\otimes$